# <u>Manual de Agendamento para Descarga de</u> <u>Biorredutor</u>

## **1- OBJETIVO:**

1.1- Este manual tem por objetivo informar passo a passo os procedimentos de cada usuário para o acesso ao agendamento para descarga de biorredutor.

# 2- TIPOS DE USUÁRIOS:

- UPEs
- Consulta
- Portaria
- Alto Forno
- Gerenciamento
- Transportadoras
- Transporte Dedicado

## **3- PROCEDIMENTOS PARA O ACESSO:**

#### **3.1- Procedimentos para UPEs.**

• Acessar o site <u>www.agendeam.com.br</u>

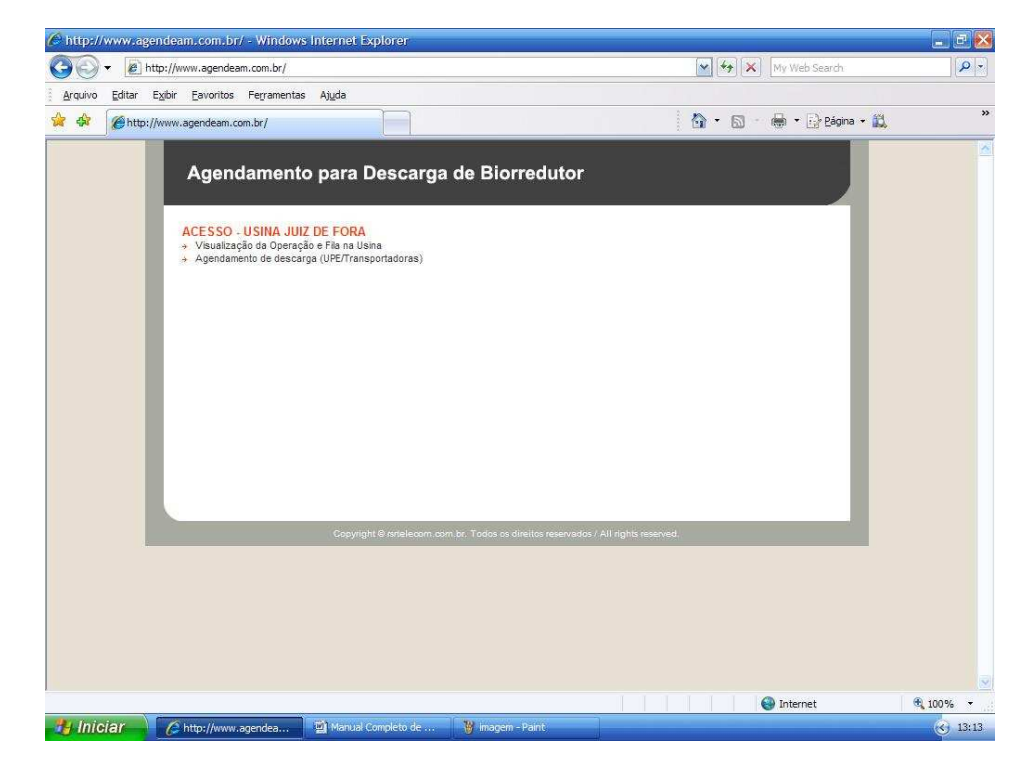

• Clicar em "Agendamento de Descarga".

| AGENDEAM/RSRTELECOM = ADMINISTRAÇÃO = Windows Internet Explorer |                                                     |
|-----------------------------------------------------------------|-----------------------------------------------------|
| COO + @ http://www.agendeam.com.br/ujf/agenda/                  | My Web Search                                       |
| Arquivo Editar Exibir Eavoritos Ferramentas Ajuda               |                                                     |
| 🙀 🏘 🍘 AGENDEAM/RSRTELECOM - ADMINISTRAÇÃO                       | 🏠 • 🖾 - 🖶 • 🔂 Bágina • 🚉 🤎                          |
| Agendamento para Descarga de B                                  | Siorredutor<br>05/02/2011 13:17                     |
| Usuário ::                                                      | D - USINA JUIZ DE FORA                              |
| Copyright @ orferiecom.com.br.                                  | Todos os direitos reservados / Ati righta reserved. |
|                                                                 |                                                     |
|                                                                 |                                                     |
| Concluito                                                       | 🚱 Internet 🕅 (100% 👻                                |
| AGENDEAM/RSRTELE 🕎 Manual Completo de 🦉                         | magemi-Pant (3) 13:17                               |

- Caso você tenha esquecido sua senha, digitar o seu usuário e clicar em "Esqueceu a senha?" que imediatamente o site enviará ao e-mail cadastrado a sua senha para recordá-lo.
- O campo **Informativo:** será usado pelos responsáveis de cada usina para comunicar aos usuários informações sobre a descarga de biorredutor.
- Inserir usuário, senha e clicar em "entrar".

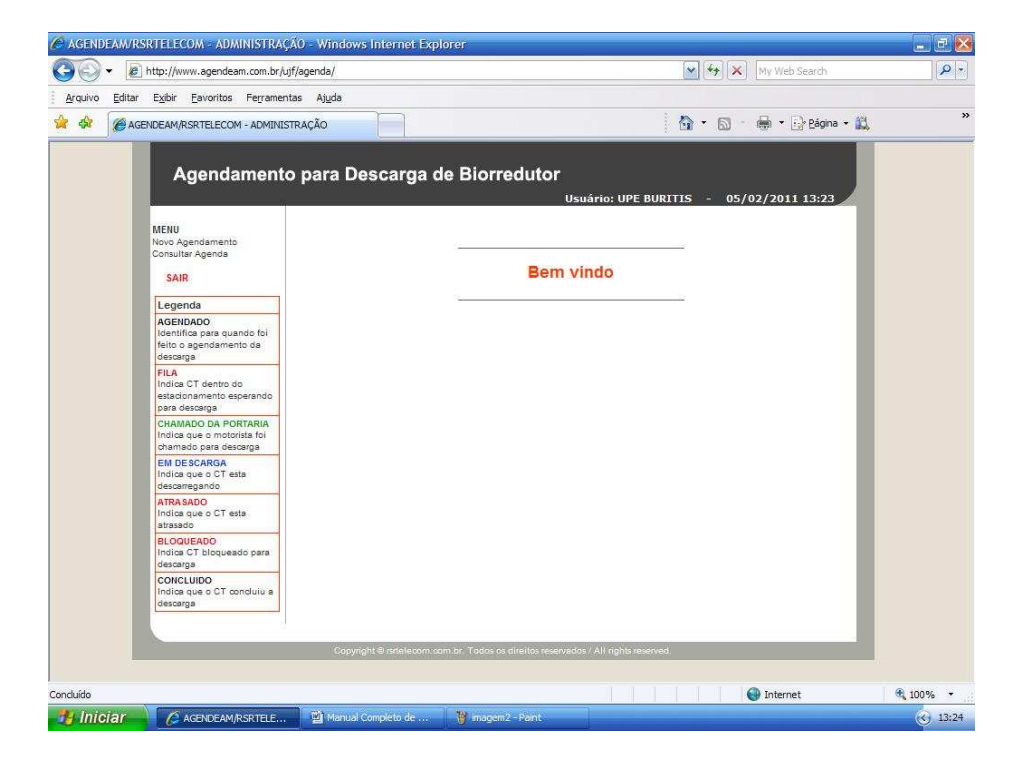

• Caso você queira agendar uma descarga clicar em "Novo Agendamento".

| Arquivo       Ettir       Expliti       Expliti       Explition       Alge         Image: Consultance of the second of the second of the                                                                                                    | AGENDEAM/RSR   | TELECOM - ADMINISTRAÇÃO - Win                                                                                                    | dows Internet Explorer  |                     | 🗙 😽 🗶 My Web Search                                          | <b>کا تا ہ</b> |
|----------------------------------------------------------------------------------------------------|----------------|----------------------------------------------------------------------------------------------------|-------------------------|---------------------|--------------------------------------------------------------|----------------|
| Agendamento para Descarga de Biorredutor Usuário: UPE BURITIS - 05/02/2011 13:26 Agendamento Consultar Agendamento Consultar Consultar Agendamento Consultar Consultar Agendamento Consultar Consultar | Arquivo Editar | Exibir Eavoritos Ferramentas Ajud<br>IDEAM/RSRTELECOM - ADMINISTRAÇÃO                                                                                                    | a                       |                     | 🕯 • 🗟 · 🖶 • 🔂 Eágina • 🛍                                     | 33             |
| reserved and a construction of the second of the second of |                | Agendamento para<br>Menu<br>Nos Agendamento<br>Consulta Agenda<br>Sara<br>Legenda<br>Mento de ase quando foi<br>feito a spendamento da<br>esaraga<br>Mento da uso enclosida foi<br>nota de consulta foi<br>nota de consulta foi<br>de ase de consulta foi<br>de ase de ase de ase d | Descarga de Biorredutor | Usuário: UPE BURITI | S - 05/02/2011 13:26<br>Agendamento para Descarga<br>úmeros) |                |
| Conduido 💿 Internet 🔍 100                                                                                                    | Concluído      | (*************************************                                                                                                    | The second second       |                     | 🚱 Internet                                                   | € 100% ·       |

- Caso o transporte for dedicado clicar em sim
- Digitar o número da NF, BRC e a placa da carreta (itens obrigatórios).
- Digitar a série da NF e o GCA (itens não obrigatórios).
- Escolher a transportadora que fará o transporte (item obrigatório).
- Após estes procedimentos clicar em "gravar" e o seu agendamento será concluído.
- Caso queira fazer outro agendamento clicar em "Novo Agendamento"
- No caso de fazer uma consulta clicar em "Consultar Agenda".

| AGENDEAM/F     | RSRTELECOM - ADMINISTRAÇÃ                                                    | 0 - Windows Internet  | Explorer                    |                               |                     |              |                    | _ £ 🖄    |
|----------------|------------------------------------------------------------------------------|-----------------------|-----------------------------|-------------------------------|---------------------|--------------|--------------------|----------|
| <b>G</b> - E   | http://www.agendeam.com.br/ujf/                                              | 'agenda/              |                             |                               |                     | 🖌 (+) 🗙      | My Web Search      | P -      |
| Arquivo Editar | r E <u>x</u> ibir <u>E</u> avoritos Ferramenta                               | s <mark>Aju</mark> da |                             |                               |                     |              |                    |          |
| 🚖 🎄 🌘 AG       | GENDEAM/RSRTELECOM - ADMINISTR                                               | RAÇÃO                 |                             |                               |                     | <b>☆</b> ・ ₪ | 🛛 🖶 🔹 🔂 Página 🔹 🚉 | *        |
|                | Agendamento                                                                  | para Descarga         | a de Biorre                 | edutor<br>Usuá                | irio: UPE BUR       | ITIS - 05    | /02/2011 13:34     |          |
|                |                                                                              | 2                     |                             |                               |                     | (            | Lista de Agendas   |          |
|                | Novo Agendamento                                                             |                       | Buscar                      | por data: 05/02/20            | 11 OK               |              |                    |          |
|                | Consultar Agenda                                                             | DATA PLAC             | CA AGENDA                   | CHEGADA                       | SAIDA               | STATUS       |                    |          |
|                | Legenda                                                                      |                       |                             |                               |                     |              | _                  |          |
|                | AGENDADO<br>Identifica para quando foi<br>féito o agendamento da<br>descarga |                       |                             |                               |                     |              | _                  |          |
|                | FILA<br>Indica CT dentro do<br>estacionamento esperando<br>para descarga     |                       |                             |                               |                     |              | _                  |          |
|                | CHAMADO DA PORTARIA<br>Indica que o motorista foi<br>chamado para descarga   |                       |                             |                               |                     |              |                    |          |
|                | EM DESCARGA<br>Indica que o CT esta<br>descarregando                         |                       |                             |                               |                     |              |                    |          |
|                | ATRA SADO<br>Indica que o CT esta<br>atrasado                                |                       |                             |                               |                     |              |                    |          |
|                | BLOQUEADO<br>Indica CT bloqueado para<br>descarga                            |                       |                             |                               |                     |              |                    |          |
|                | CONCLUIDO<br>Indica que o CT concluiu a<br>descarga                          |                       |                             |                               |                     |              | _                  |          |
|                | 4                                                                            | Copyright @ rsrtelecc | im cam br. Tad <u>os os</u> | direitos reserva <u>dos /</u> | All rights reserved |              | _                  |          |
|                |                                                                              |                       |                             |                               |                     |              |                    |          |
| Concluído      |                                                                              |                       |                             |                               |                     |              | 🚱 Internet         | 🔍 100% 🔹 |
| 🥙 Iniciar      | AGENDEAM/RSRTELE                                                             | Manual Completo de .  |                             | I - Paint                     |                     |              |                    | 313:34   |

- Para realizar uma consulta marcar qual a data da consulta desejada.
- Na consulta será apresentada data, placa, agenda, chegada, saída e status da descarga, sendo que as informações do status são as seguintes:
  - > Agendado Caminhão não chegou à Usina
  - Fila Caminhão agendado chegou à Usina e está à espera de ser chamado.
  - > Chamado da Portaria Caminhão foi chamado para a portaria.
  - Bloqueado Caminhão foi bloqueado na portaria ou no alto forno.
  - Atrasado Caminhão que ao ser chamado para a portaria demorou mais de 25 minutos para apresentar-se.
  - **Em Descarga** Caminhão está descarregando no momento.
  - Fim da Descarga Caminhão já efetuou a descarga.

| ) • 🖉              | ] http://www.agendeam.com.br/uj                                            | f/agenda/              |                |                     |                         |                     | <u></u> [+→] ×         | My Web Search                     | P |
|--------------------|----------------------------------------------------------------------------|------------------------|----------------|---------------------|-------------------------|---------------------|------------------------|-----------------------------------|---|
| ivo <u>E</u> ditar | Exibir Eavoritos Ferrament                                                 | as <mark>Aju</mark> da |                |                     |                         |                     |                        |                                   |   |
| AC                 | GENDEAM/RSRTELECOM - ADMINIS                                               | TRAÇÃO                 |                |                     |                         |                     | 🙆 • 📾 ·                | 🖶 🔹 🔂 Página 🔹 🚉                  |   |
|                    | Agendamento                                                                | o para Des             | carga d        | e Biorre            | dutor<br><sub>Usi</sub> | iário: UPE B        | URITIS - 05/(          | 02/2011 14:33<br>Lista de Agendas |   |
|                    | MENU<br>Novo Agendamento                                                   |                        |                | Buscarp             | or data: 03/02/2        | 011                 | ок                     |                                   |   |
|                    | Consultar Agenda                                                           | DATA                   | PLACA          | AGENDA              | CHEGADA                 | SAIDA               | STATUS                 |                                   |   |
|                    | SAIR                                                                       | 03/02/2011<br>05:16:10 | HNI1576        | 04/02/2011<br>15:30 | 02/02/2011<br>11:33     |                     | EM DESCARGA            | VISUALIZAR                        |   |
|                    | AGENDADO                                                                   | 03/02/2011<br>05:16:10 | HBN1123        | 04/02/2011<br>20:30 | 02/02/2011<br>11:34     |                     | CHAMADO DA<br>PORTARIA | VISUALIZAR                        |   |
|                    | Identifica para quando foi<br>feito o agendamento da<br>descaroa           | 03/02/2011 05:16:10    | HBN1126        | 04/02/2011<br>18:30 | 02/02/2011<br>11:35     | 05/02/2011<br>14:31 | FIM DA DESCARGA        | VISUALIZAR                        |   |
|                    | FILA<br>Indica CT dentro do                                                | 03/02/2011 05:16:10    | HBN1123        | 04/02/2011<br>17:30 | 02/02/2011<br>11:33     | 05/02/2011<br>14:31 | FIM DA DESCARGA        | VISUALIZAR                        |   |
|                    | estacionamento esperando<br>para descarga                                  | 03/02/2011 09:34:20    | PPP0099        | 05/02/2011<br>03:00 | 04/02/2011<br>09:42     | 1                   | FILA                   | VISUALIZAR                        |   |
|                    | CHAMADO DA PORTARIA<br>Indice que o motorista foi<br>chamado para descarga | 03/02/2011<br>22:55:16 | DDD4554        | 05/02/2011<br>06:30 | 04/02/2011<br>09:40     |                     | FILA                   | VISUALIZAR                        |   |
|                    | EM DESCARGA<br>Indica que o CT esta<br>descarregando                       |                        |                |                     |                         |                     |                        |                                   |   |
|                    | ATRA SADO<br>Indica que o CT esta<br>atrasado                              |                        |                |                     |                         |                     |                        | _                                 |   |
|                    | BLOQUEADO<br>Indica CT bloqueado para<br>descarga                          |                        |                |                     |                         |                     |                        | _                                 |   |
|                    | CONCLUIDO<br>Indica que o CT concluiu a<br>descarga                        |                        |                |                     |                         |                     |                        | _                                 |   |
|                    | 1                                                                          | Convicient             | gritelenem og  | es be Tadas of d    | in the second of the    | All rights your     | and                    |                                   |   |
|                    |                                                                            | Copyright              | e natelecom da | ninon, Todos os d   | nenco reselvado         | al Administration   | web.                   |                                   |   |
|                    |                                                                            |                        |                |                     |                         |                     |                        |                                   |   |

- Na consulta os agendamentos em branco são agendamentos de transporte **não dedicados** e os agendamentos em amarelo **são** agendamentos de transporte **dedicados**.
- Para encerrar clicar em "SAIR".